# Medicare Supplement e-Application User Guide for ACE

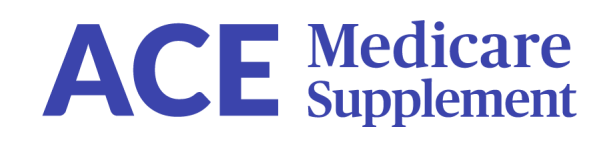

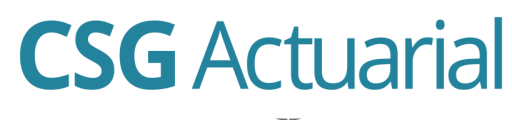

AN INTEGRITY COMPANY

## e-App Platform

For agent use only. Not for consumer solicitation.

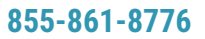

csgactuarial.com

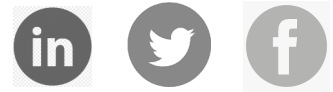

## FAQs

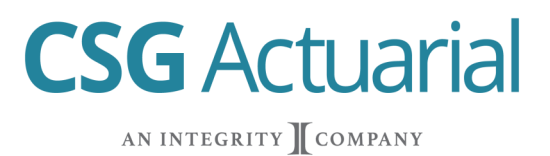

### ACCESS

CSG Actuarial developed the ACE e-application. It can be accessed on the CSG APP inside Integrity's MedicareCENTER, Integrity Partner branded CSG quoting tools or the ACE Agent Portal.

#### **Contracting Requirements**

- An agent must be contracted with ACE to submit an application.
- The first time an agent clicks "Apply Now" on the quote results page, they will be required to validate with their ACE Agent ID. The system will automatically validate their Agent ID and save it for future applications.
- If newly contracted, allow 24 hours to validate Agent ID.
- If the agent's writing number cannot be validated, the agent must contact their upline or carrier.
- If the agent is contracted with the carrier, but not appointed in a particular state with the carrier, states that allow just-in-time appointments will allow the agent to submit an application.
- An agent can change their Agent ID for a carrier in the Settings portion of the E-App Dashboard.

### **GENERAL INFORMATION**

- **Quote Rate vs Application Rate:** Several factors can change the rate on the application from the rate on the quoting tool, such as height/weight requirements, application date and requested effective date, and Open Enrollment/Guarantee Issue state-specific rules.
- **Applicant Billing:** An applicant's bank information is not validated by the e-app. Invalid bank information could result in an application being denied. Contact the carrier to make adjustments.
- **Policy Submission:** The application will undergo final review and approval by the carrier before the policy is approved/effective. The carrier has the right to decline coverage even though it was successfully submitted.
- **Underwriting:** The system will inform the agent of a possible decline due to a health condition or drug prescription.
- **Saving an Application:** The system will auto-save the application as information is being entered. Incomplete applications are stored in the Application Panel for 60 days.
- **500 Error:** A 500 error may occur if the session has timed out. If this happens, refresh the page or sign out and sign back in.

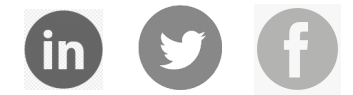

csgactuarial.com

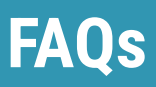

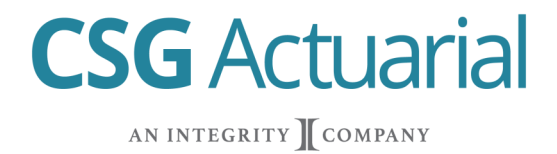

### **APPLICATION SIGNATURES**

- Applicant Provides Identifying Information: Applicant's Mother's Maiden Name and Last 4 Digits of Applicant's Social Security Number. In-person only.
- Email Signature Link: In-person or remote
- Text Signature Link: In-person or remote
- **Wet Signature:** Selected in Method of Payment Section. Agent prints filled out PDF application. Applicant and Agent sign the paper application. Agent sends paper application to carrier.

### **APPLICATION STATUS**

- **Incomplete:** Application started but not completed/submitted. Applications pending applicant signature are considered incomplete.
- Submitted: Application submitted to the carrier.
- **Submission Failed:** Application failed to submit to carrier either due to errors in the application or CSG or Carrier Server/Connection issues.

### **SUBMISSION FAILURE**

 CSG E-Application Support is immediately notified of submission errors. DO NOT RESUBMIT APPLICATION until notified by a support individual. CSG will notify you by email or phone for next steps. CSG will resubmit the application on your behalf if submission failure is due to server/ connection failure. Call 855-861-8776 for immediate assistance.

### **CUSTOMER SERVICE & SUPPORT**

- Monday-Friday 8 a.m. to 5 p.m. Central Time.
- Call 855-861-8776
- Email eappsupport@csgactuarial.com

- 1. Access ACE e-application from the ACE portal with your username & password
- 2. You may also access the application via CSGApp on MedicareCenter/Integrity, your FMO's portal or your direct CSG subscription

**CSG** Actuarial

AN INTEGRITY COMPANY

3. To access the Medicare Supplement application, click on eApp

| A | С       | E      | Medica<br>Supplem | ent                |                   |                      |                   |           |               |                 |                         |                  |                | Downline Agent Data: | OFF + Classic Portal |
|---|---------|--------|-------------------|--------------------|-------------------|----------------------|-------------------|-----------|---------------|-----------------|-------------------------|------------------|----------------|----------------------|----------------------|
|   |         |        |                   |                    |                   |                      |                   |           |               |                 | Dashboard               | My Business My A | gent eApp      |                      | AGENTPERSON, ALICE   |
|   |         |        |                   |                    |                   | eApplic              | ations In Progres | s A       | pplications i | n Underwriting  | In-Force Policie        | es               |                |                      |                      |
|   |         |        |                   |                    |                   |                      | 85                |           | 3             | 2               | 77                      |                  |                |                      |                      |
|   |         |        |                   |                    |                   |                      | Details           |           | Deta          | ails            | Details                 |                  |                |                      |                      |
| N | otifica | itions | i                 |                    |                   |                      |                   |           |               | Recent Underwr  | riting Decisions (La    | ast 30 days)     |                |                      |                      |
|   | 10      |        |                   |                    |                   |                      | Q, Sea            | arch      |               |                 |                         |                  |                | Q, S                 | earch                |
|   |         |        | Туре 🔻            | Policy Nu <b>T</b> | Name <b>T</b>     | Description <b>T</b> | Agent Nu <b>T</b> | Date      | T             | Policy Number 🔻 | Name <b>T</b>           | Agent Number 🔻   | Effective Date | Decision Date        | Decision <b>T</b>    |
| + |         | 0      | Message           | 2406500495         | CA OE A           | New Policy           | 000888801         | 7/30/2024 | i î           | 2406500510      | TEST ACCOUNT            | 000888801        | 09/01/2024     | 08/08/2024           | Approved ^           |
|   |         |        |                   |                    |                   | Holder               |                   |           | _             | 2406500508      | TEST PD5907             | 000888801        | 09/01/2024     | 08/07/2024           | Approved             |
| + | 2       | 0<br>8 | () Message        | 2406500496         | TOBACCO<br>UNSU   | New Policy<br>Holder | 000888801         | 7/31/2024 |               | 2406500496      | CA UW G<br>TOBACCO UNSU | 000888801        | 09/01/2024     | 07/31/2024           | Approved             |
| + | •       | 0<br>8 | 6 Message         | 2406500497         | CA UW G<br>TOBUNS | New Policy<br>Holder | 000888801         | 7/31/2024 |               | 2406500497      | CA UW G<br>TOBUNS       | 000888801        | 09/01/2024     | 07/31/2024           | Approved             |
| + |         |        | Message           | 2406500498         | CA UW F CQ        | New Policy           | 000888801         | 7/31/2024 |               | 2406500498      | CA UW F CQ              | 000888801        | 09/01/2024     | 07/31/2024           | Approved             |
|   |         | 8      |                   |                    |                   | Holder               |                   |           |               | 2406500499      | CA UW N                 | 000888801        | 09/01/2024     | 07/31/2024           | Approved             |
| + | M       | 0<br>8 | Message           | 2406500499         | CAUWN             | New Policy<br>Holder | 000888801         | 7/31/2024 |               | 2406500500      | CA OE HDG               | 000888801        | 08/01/2024     | 07/31/2024           | Approved             |
| + |         |        | Message           | 2406500500         | CA OE HDG         | New Policy           | 000888801         | 7/31/2024 |               | 2406500501      | CA UW G CQY             | 000888801        | 09/01/2024     | 07/31/2024           | Approved             |

4. Use the drop-down to enter the Applicant domicile state to begin the quote. Click **Get Quote.** for application to open. Invalid Agent ID will display error message.

5. Enter the requested Policy and Personal data (required data is indicated with an asterisk \*). Click **Get Quote.** 

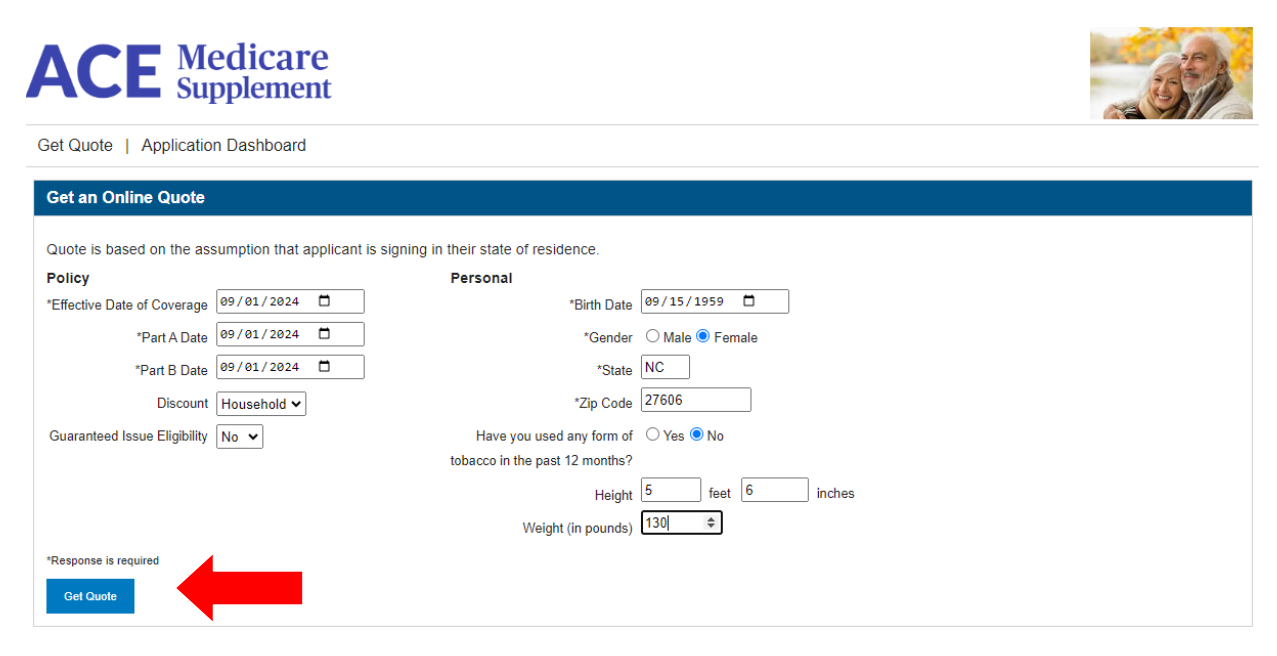

6. Open the Medicare Supplement application by **clicking Apply Now button** for the desired product. If you experience an error opening the application, remove any pop up blockers on your browser.

#### ACE Medicare Supplement

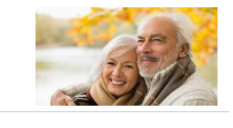

**CSG** Actuarial

AN INTEGRITY COMPANY

Get Quote | Application Dashboard

| Medicare Supplement Insurance Plans and Rates                                                                                                    |                         |                            |           |           |  |
|----------------------------------------------------------------------------------------------------|-------------------------|----------------------------|-----------|-----------|--|
| *Available Medicare supplement plans and rates based on the information you provided are listed below<br>EffectiveDate: 09/01/2024   Date of Birth: 09/15/1959   State: NC   Tobacco Use: N   Gender: F                    | V.                      |                            |           |           |  |
| Plan                                                                                                    | Α                       | G                          | G HD      | N         |  |
| Monthly Premium                                                                                                    | \$92.07                 | \$93.00                    | \$36.81   | \$69.98   |  |
| Quarterly Premium                                                                                                    | \$276.21                | \$279.00                   | \$110.44  | \$209.95  |  |
| Semi-annual Premium                                                                                                    | \$552.42                | \$558.00                   | \$220.88  | \$419.90  |  |
| Annual Premium                                                                                                    | \$1,104.84              | \$1,116.00                 | \$441.75  | \$839.79  |  |
|                                                                                                    | Apply Now               | Арріу Now                  | Apply Now | Apply Now |  |
| Benefits (click a benefit for more information)                                                                                                    |                         |                            |           |           |  |
| > Basic Benefit                                                                                                    | ~                       | ~                          | ~         |           |  |
| > Basic Benefit With CoPay                                                                                                    |                         |                            |           | ~         |  |
| > Part A Deductible                                                                                                    |                         | ~                          | ~         | ~         |  |
| > Part B Excess                                                                                                    |                         | ~                          | ~         |           |  |
| > Skilled Nursing Facility Coinsurance                                                                                                    |                         | ~                          | ~         | ~         |  |
| > Foreign Travel Emergency                                                                                                    |                         | ~                          | ~         | ~         |  |
| *If you qualify for Guaranteed Issue, some of the listed plans may not be available.<br>*The rates quoted are based on the information you provided assuming that your application is signed and dated today. Rates are su | bject to change based o | n coverage dates and other | factors.  |           |  |

[If you are accessing the system directly through your CSG account, complete a **Medicare Supplement** quote. Then click **Apply Now**.]

| <b>≡</b> Medicare                                            | Supplement 🔻                                                                                      |                                                                                                    |                                   | Q New       |
|--------------------------------------------------------------|---------------------------------------------------------------------------------------------------|----------------------------------------------------------------------------------------------------|-----------------------------------|-------------|
| Client/Label:<br>Effective Date<br>2024-08-01                | Zip DALLAS, TX<br>75201 Dallas<br>Sort By<br>Price 	 Get                                          | Age Gender                                                                                         | Tobacco Plan<br>Non-tobacco 🗸 G   | •           |
| \$121.58 /mo<br>HH Discount<br>7.0%<br>Policy Fee<br>\$25.00 | Ace Property And Casualt<br>Parent: Ace Ltd Grp<br>AM Best Rating: n/a<br>Rate Type: Attained age | <b>y Insurance Company</b><br>Plan: <b>G</b><br>S&P Rating: <b>n/a</b><br>Rating Class: <b>n/a</b> | Years in Marke<br>Effective Date: | ⊕           |
| Quote Options                                                | •                                                                                                 |                                                                                                    | Apply Now!                        | Add To Cart |

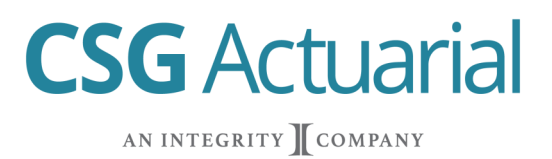

7. The first time you will need to enter **ACE Agent ID.** Once entered, the system will automatically remember it for the next application.

"Setting updated" message will appear if Agent ID is valid. The application will then open. Please allow time for application to open. Invalid Agent ID will display error message.

#### Settings

## **Producer Appointment Validation**

Please submit the following information to validate your appointment status for ACE PROPERTY AND CASUALTY INSURANCE COMPANY.

| Agent ID  |   |
|-----------|---|
| AE0888801 |   |
| Update    | - |

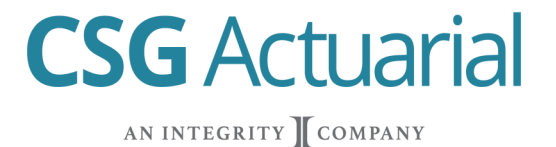

8. Confirm Agent Name and Agent ID. Rate carriers over from quote. The rate can change during the application process based on Underwriting, Effective Dates, Plan Changes, Tobacco Status and Household Discount requirements.

Agent can obtain application documents by clicking on Initial Documents.

9. Select **Underwriting Type and Enter Plan Eligibility**—Date of Birth and Part A & Part B Effective Date. If entering an application affected by your state's birthday rule, select **Guaranteed Issued**. Further information will be asked on a subsequent page regarding birthday rule eligibility.

10. Click **Continue** to Save and Continue.

|                                                                             |                                          |                    | \$                                   | OVERVIEW NOTIFICA        | TIONS 0                |
|-----------------------------------------------------------------------------|------------------------------------------|--------------------|--------------------------------------|--------------------------|------------------------|
| View Applications                                                           |                                          |                    |                                      | Quote                    |                        |
| Select Underw                                                               | riting Situat                            | ion                |                                      | ACE PROPERTY AND CA      | ASUALTY INSURANCE      |
|                                                                             |                                          |                    |                                      | Full Underwriting        |                        |
|                                                                             | Underwriting Agent                       |                    |                                      | <b>\$121.58</b> /mo      |                        |
|                                                                             |                                          |                    |                                      | Applicant Details        | А                      |
|                                                                             | Name                                     | Agent Id           |                                      | Gender                   | Female                 |
|                                                                             |                                          | 4 50999901         |                                      | Quoted Age               | 65                     |
|                                                                             | ALICE AGENTPERSON                        | AE0888801          |                                      | Tobacco                  | False                  |
|                                                                             |                                          |                    |                                      | Initial D                | ocuments               |
| Underwriting Type                                                           | 0                                        |                    |                                      | OVERVIEW NOTIF           |                        |
| Please select the applicant's under                                         | <i>writing situation</i> , which will be | validated as the a | oplication is completed: <b>-A</b> * | Gender                   | Female                 |
| <ul> <li>Open Enrollment</li> <li>Guaranteed Issue</li> </ul>               |                                          |                    |                                      | Quoted Age<br>Tobacco    | 65<br>False            |
| Plan Eligibility 🛛 🛛                                                        |                                          |                    |                                      | Initia                   | Documents              |
| Date of Birth (MM/DD/YYYY) -A                                               | *                                        |                    |                                      | Sections                 |                        |
|                                                                             |                                          |                    |                                      | Select Underwriting      | Situation              |
| <ul> <li>Are you covered under Medicare</li> <li>Yes</li> <li>No</li> </ul> | Part A?- <b>A *</b>                      |                    |                                      | Applicant Horney         |                        |
| If YES, what is your Part A effect                                          | ive date? (MM/DD/YYYY) -A *              |                    |                                      | The second second second | Decest Mercales        |
| 8 ~/ 1 ~/ 202                                                               | 4 ~                                      |                    |                                      | Testingen Historialia    |                        |
| Are you covered under Medicare                                              | Part B?-A *                              |                    |                                      | Personal and Control of  | Country officer and on |
| <ul> <li>Yes</li> <li>No</li> </ul>                                         |                                          |                    |                                      | And and a Course         |                        |
| If YES, what is your Part B effect                                          | ive date? (MM/DD/YYYY) -A *              |                    |                                      | To be Completed by       | Police                 |
| 8 ~/ 1 ~/ 202                                                               | 4 ~                                      |                    |                                      | Sector and units by      | di utili i             |
|                                                                             |                                          |                    | Continue -                           |                          |                        |

11. Sections populate based on Underwriting Situation.

12. Required fields are displayed with a red asterisk.

13. Errors in application, such as wrong Underwriting Situation and Automatic Decline, will appear in Notifications tab.

**CSG** Actuarial

AN INTEGRITY COMPANY

14. When a section is complete, a green checkmark icon appears. An incomplete section or section with errors displays an orange error icon. All sections must be complete with a green checkmark in order to e-Sign.

15. Agent can navigate through application by clicking on a Section or by clicking Continue or Previous.

| View Applications                                                                   |                    | OVE               |                                             | ONS o          | ×       |
|-------------------------------------------------------------------------------------|--------------------|-------------------|---------------------------------------------|----------------|---------|
| Applicant Information                                                               |                    | Quot              | te                                          |                |         |
| Please Complete the Following                                                       |                    | ACI<br>COI<br>Pla | E PROPERTY AND CASU<br>MPANY<br>an <b>G</b> | JALTY INSURAN  | CE      |
| Plan (select one) *                                                                 |                    | оре<br>\$1        | n Enrollment<br>121.58 /mo                  |                |         |
| Plan F     Plan G     Plan HDG                                                      |                    | Ge                | Applicant Details                           | A<br>Female    |         |
| <ul> <li>Plan N</li> <li>Requested Medicare Supplement effective date: *</li> </ul> |                    | Qu                | loted Age                                   | 65<br>False    |         |
| 8 ~/ 1 ~/ 2024 ~                                                                    |                    |                   | Initial Doc                                 | uments         |         |
| Title<br>O Mr                                                                       |                    | Sect              | ions                                        |                |         |
| ○ Mis<br>○ Miss<br>○ Ms                                                             |                    | Sel               | ect Underwriting Situati                    | on             | $\odot$ |
| First Name *                                                                        | Middle Initial     | Но                | usehold Premium Disco                       | unt Informatio | Ø       |
|                                                                                     |                    | Me                | dicare Information                          |                | 0       |
| Last Name *                                                                         | Resident Address * | Pre               | evious or Existing Covera                   | age Informatio | _       |
| ← Previous                                                                          | Cor                | ntinue -> Me      | thod of Payment                             |                |         |

16. Household Discount is defined in the application. If the agent initially quoted with Household Discount, the Household Discount rate will automatically appear. If the agent initially quoted without Household Discount, but then answered "Yes" to the Household Discount question, the rate will adjust to include the discount after the agent clicks on Continue.

**CSG** Actuarial

AN INTEGRITY COMPANY

| Household Premium Discount Info                                                                                                    | rmation                                                                                    | OVERVIEW NOTIFICATIONS 0                             | ×       |
|----------------------------------------------------------------------------------------------------|--------------------------------------------------------------------------------------------|------------------------------------------------------|---------|
| Please Complete the Following                                                                                                    |                                                                                            | Quote                                                | ANCE    |
| Household premium discount<br>• Yes<br>• No                                                                                                    |                                                                                            | COMPANY<br>Plan G<br>Open Enrollment<br>\$113.07 /mo |         |
| To qualify for the Household discount, the applicant must meet one of the follow<br>an currently married and residing with my spouse named below.<br>I have been residing with the person named below who is age 50 or older for | ing criteria below. Please select the box which applies: *<br>at least the last 12 months. | Applicant Details<br>Gender Female                   | A       |
| Spouse or Additional Resident First Name *                                                                                                    | Spouse or Additional Resident Middle Initial                                               | Quoted Age 65<br>Tobacco False                       |         |
| Spouse or Additional Resident Last Name *                                                                                                    | Address *                                                                                  | Initial Documents                                    |         |
| Smith                                                                                                    | 11011 R St                                                                                 | Select Underwriting Situation                        | $\odot$ |
| ZIP Code * 75201 -                                                                                                    |                                                                                            | Applicant Information                                | $\odot$ |
| City *                                                                                                    | State *                                                                                    | Household Premium Discount Informati                 | on      |
| DALLAS                                                                                                    | ТХ                                                                                         | Previous or Existing Coverage Informati              | on      |
| ← Previous                                                                                                    | Continu                                                                                    | Method of Payment                                    |         |

17. Medicare information: enter all required information. If the Medicare Identification Number has not yet been assigned, **enter UNKNOWN**.

| Medicare Information                                       |                                                   |
|------------------------------------------------------------|---------------------------------------------------|
| Please Complete the Following                              |                                                   |
| Social Security Number *                                   | Medicare Card Beneficiary Identification Number * |
| 123456789                                                  | UNKNOWN                                           |
| Are you covered under Medicare Part A? *                   |                                                   |
| ● Yes<br>○ No                                              |                                                   |
| If YES, what is your Part A effective date? (MM/DD/YYYY) * |                                                   |
| 9 •/ 1 •/ 2024 •                                           |                                                   |
| Are you covered under Medicare Part B? *                   |                                                   |
| ● Yes<br>○ No                                              |                                                   |

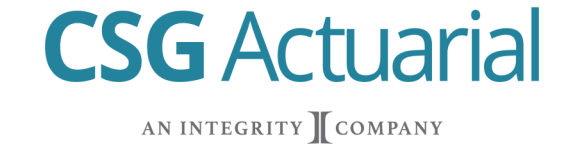

18. If completing an underwritten application, enter any medication names, dosage, diagnosis, dates and quantities. Save each medication by clicking **Add Rx Drug** after each is entered. Click **Continue** to save all Medication Information.

#### **Medication Information**

| 💋 List all the over-th                                           | ne-counter or prescriptio          | n medicatio                                       | ons you are currently taking. |       |
|------------------------------------------------------------------|------------------------------------|---------------------------------------------------|-------------------------------|-------|
| Are you taking or have you taken any p<br>Yes<br>No              | rescription or over-the-counter me | edications withir                                 | the past 12 months? *         |       |
| Click "+Add Rx Drug" after<br>Medication name (copy off pharmacy | entering each medicatio            | ntinue" after entering all medications<br>Dosage* |                               |       |
| Ipratropium-Albuterol Inhal Aerosol S                            | Soln 20-100 MCG/ACT                | <b>~</b>                                          | AERS                          | ×   ~ |
| Diagnosis/condition*                                             |                                    |                                                   | Date originally prescribed*   |       |
| asthma                                                           |                                    |                                                   | 01/01/2000                    | •     |
| Quantity Taken Each Time*                                        | Number of Times Taken*             |                                                   | Frequency*                    |       |
| 1                                                                | - 1                                | ~                                                 | Daily                         | ~     |
| Date prescription last filled*                                   |                                    |                                                   |                               |       |
| 07/01/2024                                                       |                                    |                                                   |                               |       |

Click "+Add Rx Drug" after entering each medication. Click "Continue" after entering all medications

19. If the agent/applicant wants to utilize the wet signature option, select "Yes" to "Will this be a print for wet signature application?" question in the Method of Payment section. If the agent/applicant wants to sign electronically, answer "No".

## Method of Payment

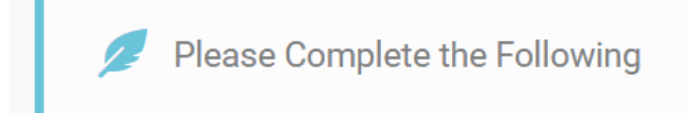

Will this application be printed for wet signature? If yes, this application will not be submitted using electronic signature. \*

- Yes
- ⊖ No

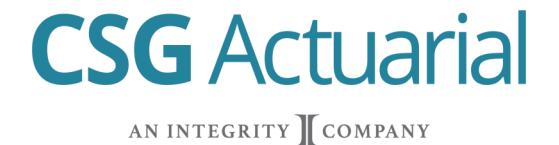

20. If the Applicant wants to pay **initial payment by check** (billed) the application must be submitted utilizing the **Print for Wet Signature**. The applicant can select **bank draft or billed for ongoing payments.** 

**View Applications** 

### Method of Payment

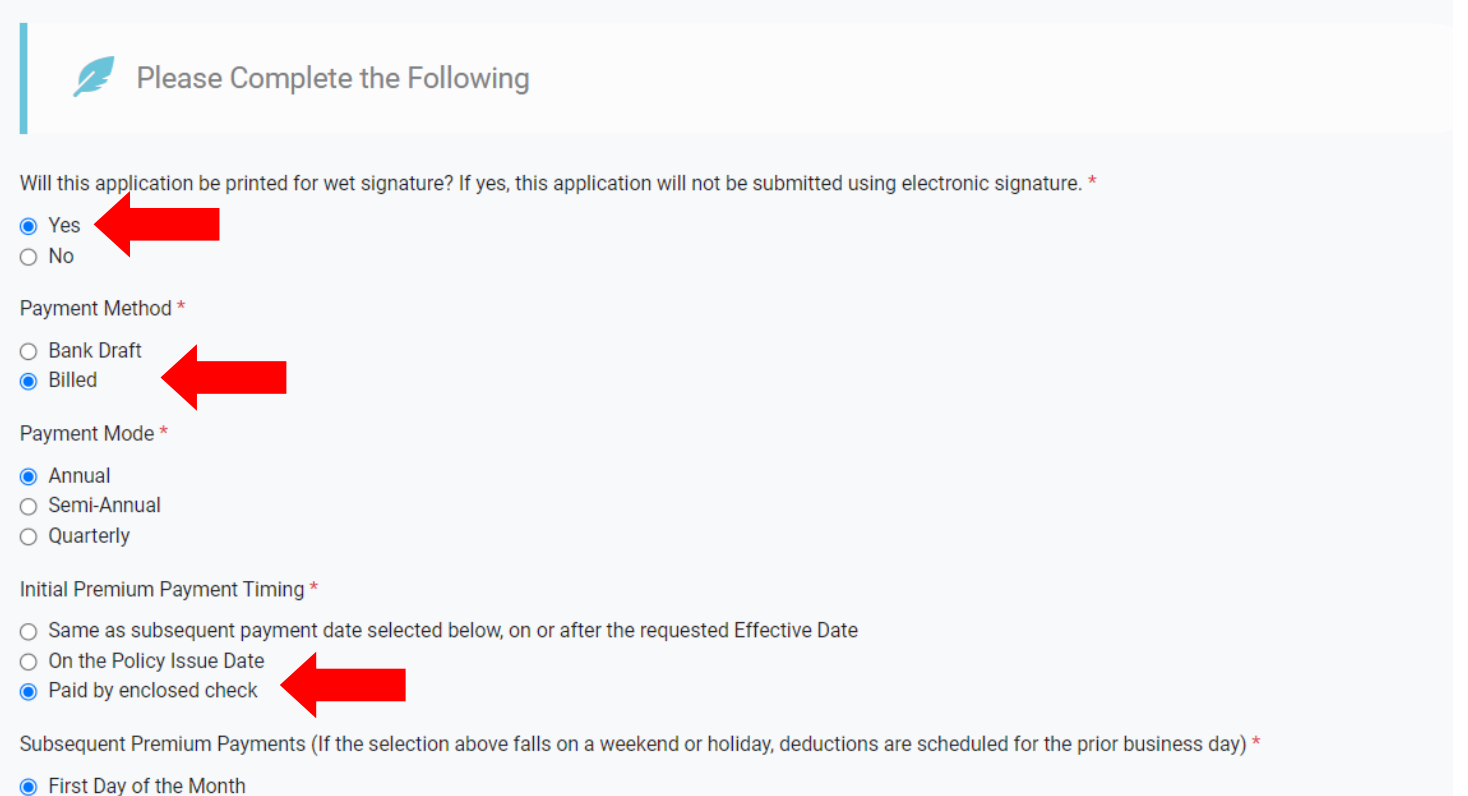

Third Day of the Month

**CSG** Actuarial

AN INTEGRITY COMPANY

21. For **electronic signatures** (answering "No" to print for wet signature question), the applicant can pay **initial payment and ongoing payments by Bank Draft.** The applicant can pay initial payment by Bank Draft and have on-going payments be billed Annual, Semi-Annual or Quarterly. Bank Draft can be from Checking or Savings. If applicant isn't the Authorized Signer on bank account, the Authorized Signer will also sign application.

| Method of Payment                                                                                                    |                                                                      |            | OVERVIEW NOT                             | IFICATIONS 0           |                 |
|----------------------------------------------------------------------------------------------------|----------------------------------------------------------------------|------------|------------------------------------------|------------------------|-----------------|
| Please Complete the Following                                                                                                    |                                                                      |            | Quote                                    |                        |                 |
| Will this application he printed for wet signature? If yes, this application will not he                                            | submitted using electronic signature *                               |            | ACE PROPERTY AN<br>COMPANY               | ND CASUALTY INSURANCE  | E               |
| <ul> <li>Yes</li> <li>No</li> </ul>                                                                                                 |                                                                      |            | Plan G<br>Open Enrollment<br>\$113.07 /m | 10                     |                 |
| Payment Method *                                                                                                    |                                                                      |            | ••••••                                   | -                      |                 |
| <ul> <li>Bank Draft</li> <li>Billed</li> </ul>                                                                                      |                                                                      |            | Applicant De                             | tails A                |                 |
| Payment Mode *                                                                                                    |                                                                      |            | Ouoted Age                               | 65                     |                 |
| <ul> <li>Annual</li> <li>Semi-Annual</li> <li>Quarteriv</li> </ul>                                                                  |                                                                      |            | Tobacco                                  | False                  |                 |
| Monthly                                                                                                    |                                                                      |            | Init                                     | al Documents           |                 |
| Initial Premium Payment Timing *                                                                                                    |                                                                      |            | Sections                                 |                        |                 |
| Same as subsequent payment date selected below, on or after the requested E     On the Policy Issue Date     Paid by enclosed check | (ffective Date                                                       |            | Select Underwriting                      | g Situation            | $\odot$         |
| Subsequent Premium Payments (If the selection above falls on a weekend or holi                                                      | day, deductions are scheduled for the prior business day) $^{\star}$ |            | Applicant Informat                       | ion                    | $\odot$         |
| First Day of the Month     Third Day of the Month     Second Wednesday of the Month                                                 |                                                                      |            | Household Premiu                         | m Discount Information | 0               |
| Third Wednesday of the Month     Fourth Wednesday of the Month     Other                                                            |                                                                      |            | Previous or Existin                      | g Coverage Information | ©               |
| ← Previous                                                                                                    |                                                                      | Continue → | Method of Paymen                         | it                     |                 |
| ank Account Information                                                                                                    |                                                                      |            | OVERVIEW NOT                             | IFICATIONS 0           |                 |
| Checking<br>Savings                                                                                                    |                                                                      |            | Quote                                    |                        |                 |
| uting Number *                                                                                                    |                                                                      |            | ACE PROPERTY AN<br>COMPANY               | ID CASUALTY INSURANC   | E               |
|                                                                                                    |                                                                      |            | Plan G                                   |                        |                 |
| UTIZUTIOZ - FIRST NATIONAL BANK -                                                                                                   |                                                                      |            | Open Enrollment                          | 10                     |                 |
| anch/Bank Name *                                                                                                    |                                                                      |            |                                          |                        |                 |
| IRST NATIONAL BANK                                                                                                    |                                                                      |            | Gender                                   | tails A<br>Female      |                 |
|                                                                                                    |                                                                      |            | Quoted Age                               | 65                     |                 |
| count Number *                                                                                                    |                                                                      |            | Tobacco                                  | False                  |                 |
| 23456789                                                                                                    |                                                                      |            | 1-14                                     |                        |                 |
| this a business account? *                                                                                                    |                                                                      |            | init                                     | ai Documents           |                 |
| Yes<br>No                                                                                                    |                                                                      |            | Sections                                 |                        |                 |
| st Name as Shown on Account *                                                                                                    | Last Name as Shown on Account *                                      |            | Select Underwriting                      | g Situation            | $\oslash$       |
| Jane                                                                                                    | Smith                                                                |            | Applicant Informat                       | ion                    | $\odot$         |
| m an Authorized Signer on this Account *                                                                                            |                                                                      |            | Household Premiu                         | m Discount Information | $\odot$         |
| Yes                                                                                                    |                                                                      |            | Modiocro Informati                       |                        | 0               |
| No                                                                                                    |                                                                      |            | weucare informati                        |                        | ${igsidential}$ |
| ← Previous                                                                                                    |                                                                      | Continue 🗲 | Previous or Existin                      | g Coverage Information | $\odot$         |
|                                                                                                    |                                                                      |            | Method of Paymen                         | ıt                     |                 |

22. To be Completed by Producer section will allow for PDF document uploads.

| Upload any PDF documents relevant to this application. Please note only               | Initial Documents                            |                                           |           |
|---------------------------------------------------------------------------------------|----------------------------------------------|-------------------------------------------|-----------|
| Fill out the following fields and click the "Add Document" button to add to the Entri | es list:                                     | Sections                                  |           |
| Document Type                                                                         | Upload File (Only PDF files can be uploaded) | Select Underwriting Situation             | $\odot$   |
| GI Documentation ~                                                                    | Choose File No file chosen                   | Applicant Information                     | $\oslash$ |
| GI Documentation<br>Other Documentation                                               | Upload                                       | Household Premium Discount Information    | $\oslash$ |
| + Add Document                                                                        |                                              | Medicare Information                      | $\oslash$ |
|                                                                                       |                                              | Previous or Existing Coverage Information | $\odot$   |
| Entries                                                                               |                                              | Method of Payment                         | $\oslash$ |
| (no entri                                                                             | ies listed)                                  | To be Completed by Producer               |           |
|                                                                                       | Review and Lock Application                  |                                           |           |
| ← Previous                                                                            | Verify Application                           | Signature                                 |           |

**CSG** Actuarial

AN INTEGRITY COMPANY

23. Review and Lock Application–Verify information entered. Click Edit Section to make changes. Once verified, click **Lock & E-Sign.** If utilizing wet signature, click Print for Signature. All sections must have green check-marks in order to Lock & E-Sign or Print for Signature. Print for Signature is a Wet Signature.

| View Applications          | ent Applicatio         | on            |                              |                     | ^                   | OVERVIEW NOTIFICA                                                           | TIONS O           | ×          |
|----------------------------|------------------------|---------------|------------------------------|---------------------|---------------------|-----------------------------------------------------------------------------|-------------------|------------|
| Please review the enro     | ollment application ar | nd correct ar | ny highlighted questions the | at require a respor | ise.                | Quote                                                                       |                   |            |
|                            | Underwriting Agent     |               |                              |                     |                     | ACE PROPERTY AND CA<br>COMPANY<br>Plan G<br>Open Errollment<br>\$113.07 /mo | SUALTY INSURANC   | E          |
|                            | Name                   | Agent Id      |                              |                     |                     | Applicant Details                                                           | A                 |            |
|                            |                        | 450000001     |                              |                     |                     | Gender                                                                      | Female            |            |
|                            | ALICE AGENT PERSON     | AE0888801     |                              |                     |                     | Quoted Age                                                                  | 65                |            |
|                            |                        |               |                              |                     |                     | Tobacco                                                                     | False             |            |
|                            |                        |               |                              |                     |                     | Initial Do                                                                  | ocuments          |            |
|                            |                        |               |                              |                     |                     | Sections                                                                    |                   |            |
| Applicant Inforr           | nation                 |               |                              |                     | C Edit Section      | Select Underwriting Situ                                                    | ation             | $\oslash$  |
| Question                   |                        |               |                              | Response            |                     | Applicant Information                                                       |                   | 0          |
| Plan (select one)          |                        |               |                              | Plan G              |                     | Applicant Information                                                       |                   | •          |
| Requested Medicare Supplem | ent effective date:    |               |                              | 2024-08-01          |                     | Household Premium Dis                                                       | count Information | $\odot$    |
| Title                      |                        |               |                              | None                |                     | Medicare Information                                                        |                   | $\bigcirc$ |
| First Name                 |                        |               |                              | Jane                |                     |                                                                             |                   |            |
| Middle Initial             |                        |               |                              | None                | _                   | Previous or Existing Cov                                                    | erage Information | $\otimes$  |
|                            |                        |               |                              | 🖶 Print for Signatu | Ire 🔒 Lock & E-Sign | Method of Payment                                                           |                   | <i>⊗</i>   |

**CSG** Actuarial

AN INTEGRITY COMPANY

24. Read & **Accept** Electronic Signature Consent and Disclosure, then click **Continue.** To print a copy of consent and disclosures, click Print.

|                                                                                                    | Quote                                                                                                    |                                              |
|----------------------------------------------------------------------------------------------------|----------------------------------------------------------------------------------------------------|----------------------------------------------|
| Lectronic Signature Consent CONSENT TO USE OF ELECTRONIC SIGNATURES AND RECEIPT OF DISCLOSURES EXCLUSIVELY<br>(HROUGH ELECTRONIC MEANS) Thank you for using CSG Actuarial LLC's electronic application process. You are applying for insurance coverage using electronic records,<br>ransactions and signatures. CSG Actuarial, LLC is legally required to provide you with certain disclosures and information about your insurance<br>pplication ('Required Information'). If you give consent, we can deliver the Required Information to you electronically. Your consent also<br>ermits the general use of electronic records and electronic signatures in connection with your application. This is important information. PLEASE READ THIS NOTICE CAREFULLY AND PRINT OR DOWNLOAD A COPY FOR YOUR FILES. Consent to Use of Electronic Signatures and Disclosures Ly electronically signing this document, you agree to the use of electronic transactions and electronic signatures and to the receipt of electronic<br>resions of records. You also agree to be held to any agreement you make or transmit through the Internet or this Web site, including your<br>onsent to receive the Required Information from us only by electronic transmission. You agree that, by using this Web site, your consent will be<br>a legally blinding and enforceable as if you had signed on paper. You have elected to allow for Required Information to be sent to an email address or cellular phone capable of receiving text messages that<br>ou have provided to CSG Actuarial, LLC, then you should be aware that CSG Actuarial, LLC rightfully considers this election to be consent by<br>ou that all notices may be sent electronically. Therefore, you should be diligent in updating the electronic contact information provided to CSG Accept O Decline | ACE PROPERTY AND C.<br>COMPANY<br>Plan G<br>Open Enrollment<br>\$113.07 /mo<br>Applicant Details<br>Gender<br>Quoted Age<br>Tobacco<br>Initial D<br>Sections | ASUALTY INSURANCE A Female 65 False ocuments |

#### Signature: Applicant Provides Identifying Information

- 1. Select **Yes** to being in the same physical location as the applicant.
- 2. Select Applicant Provides Identifying Information
- 3. Open and review all required documents. The bar turns green once opened.
- 4. Check-I have received, read ad kept a copy of the above documents.

#### **View Applications**

### Statement of Signature

#### Jane Smith - Statement of Signature

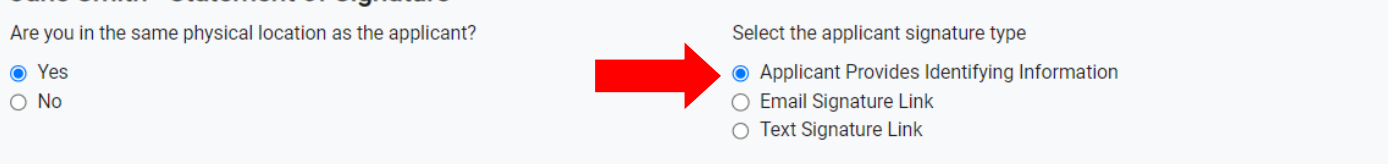

**CSG** Actuarial

AN INTEGRITY COMPANY

#### **Required Documents**

The applicant must open and review the following forms in their entirety and for accuracy:

| Outline of Coverage                                                             |
|---------------------------------------------------------------------------------|
| E Terms and Disclosures                                                         |
| Choosing a Medigap Policy: A Guide to Health Insurance for People with Medicare |
| Application                                                                     |
| Household Discount Form                                                         |
| Payment Authorization                                                           |
|                                                                                 |

I have received, read, and kept a copy of the above documents

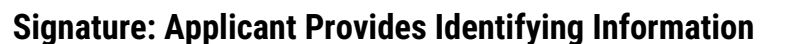

#### 5. Enter Applicant's Mother's Maiden Name and Last Four of SSN.

- 6. Verify City, State and Zip applicant is signing in.
- 7. Check-Apply Signature for applicant.
- 8. Verify Producer Name and Agent ID.
- 9. Check-Apply Signature for agent.

#### 10. Click Sign Application.

#### Applicant Signature

By entering my personal identifying information below, I agree to apply my electronic signature to the Application, Household Discount Form and Payment Authorization. My signature is subject to the agreement section of each form.

**CSG** Actuarial

AN INTEGRITY COMPANY

| Mother's Maiden Name                                                                                                    | Last Four of SSN                                     |
|----------------------------------------------------------------------------------------------------|------------------------------------------------------|
| Test                                                                                                    | 1234                                                 |
| I acknowledge that I am signing in:                                                                                                    |                                                      |
| City                                                                                                    | State Texas -                                        |
| DALLAS                                                                                                    |                                                      |
| Zip                                                                                                    |                                                      |
| 75201                                                                                                    |                                                      |
|                                                                                                    |                                                      |
| By clicking "Apply E-Signature" I agree to apply my electronic signature to the application                                                                                                    |                                                      |
| Apply E-Signature                                                                                                    |                                                      |
| Producer - Statement of Signature                                                                                                    |                                                      |
| Producer Signature                                                                                                    |                                                      |
| Producer's Name                                                                                                    | Agent Id 😗                                           |
| ALICE AGENTPERSON                                                                                                    | AE0888801                                            |
| Ry clicking "Apply E-Signature" Lagree to apply my electronic signature to the application                                                                                                    |                                                      |
| Analy C Grandware Coupling and C Coupling and C Coupling and C Coupling and C Coupling and C Coupling and C Coupling and C Coupling and C Coupling and C C Coupling and C C Coupling and C C C C C C C C C C C C C C C C C C C |                                                      |
| Apply E-Signature                                                                                                    |                                                      |
| ← Edit Application                                                                                                    | Print for Signature Sign Application                 |
| Disclaimer: Information on this page is used support the CSG Actuarial e-Application submission process on                                                                                                    | y and is not displayed in carrier application forms. |

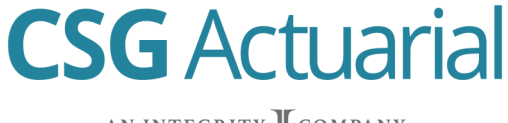

AN INTEGRITY COMPANY

Confirmation notice will display. Agent can print and save documents. Application will display as Submitted with Policy Number in E-Application Dashboard. Agent can print copy of application. Check ACE Agent Portal for final status / policy issue notice.

| operty And Casualty Insura              | nce Company.                              |
|-----------------------------------------|-------------------------------------------|
|                                         |                                           |
| e print or save a copy of these documen | its for future reference:                 |
| Outline of Coverage                     |                                           |
| Terms and Disclosures                   |                                           |
| Choosing a Medigap Policy: A Guide to   | Health Insurance for People with Medicare |
| A                                       |                                           |
| Application                             |                                           |

### **Applications**

Search for existing applications by first and last name. Edit or remove incomplete applications.

| Applicant - First Name                                       | Applicant - I | .ast Name                    |              |               |                |
|--------------------------------------------------------------|---------------|------------------------------|--------------|---------------|----------------|
| Q Search                                                     |               |                              |              |               |                |
|                                                              |               |                              |              |               | 1-15 of 76 🔉 ≫ |
| Summary                                                      | Applicant     | Status                       | Created Date | Last Modified |                |
| Ace Prop & Cas Ins Co<br>Medicare Supplement, TX<br>Plan - G | Jane Smith    | Submitted Policy# 2406500405 | 07/08/2024   | 07/08/2024    | ₿ View PDF     |

#### Signature: Email Signature Link

- 1. Answer Yes or No to being in the same physical location.
- 2. Select **Email Signature Link** for applicant signature type.
- 3. Applicant's email automatically populates from Applicant Information Section. If this email needs to be changed, select Edit Application at the bottom and go back to Applicant Information Section.

**CSG** Actuarial

AN INTEGRITY COMPANY

- 4. Verify Producer Name and Agent ID
- 5. Check-Apply Signature
- 6. Click Sign Application

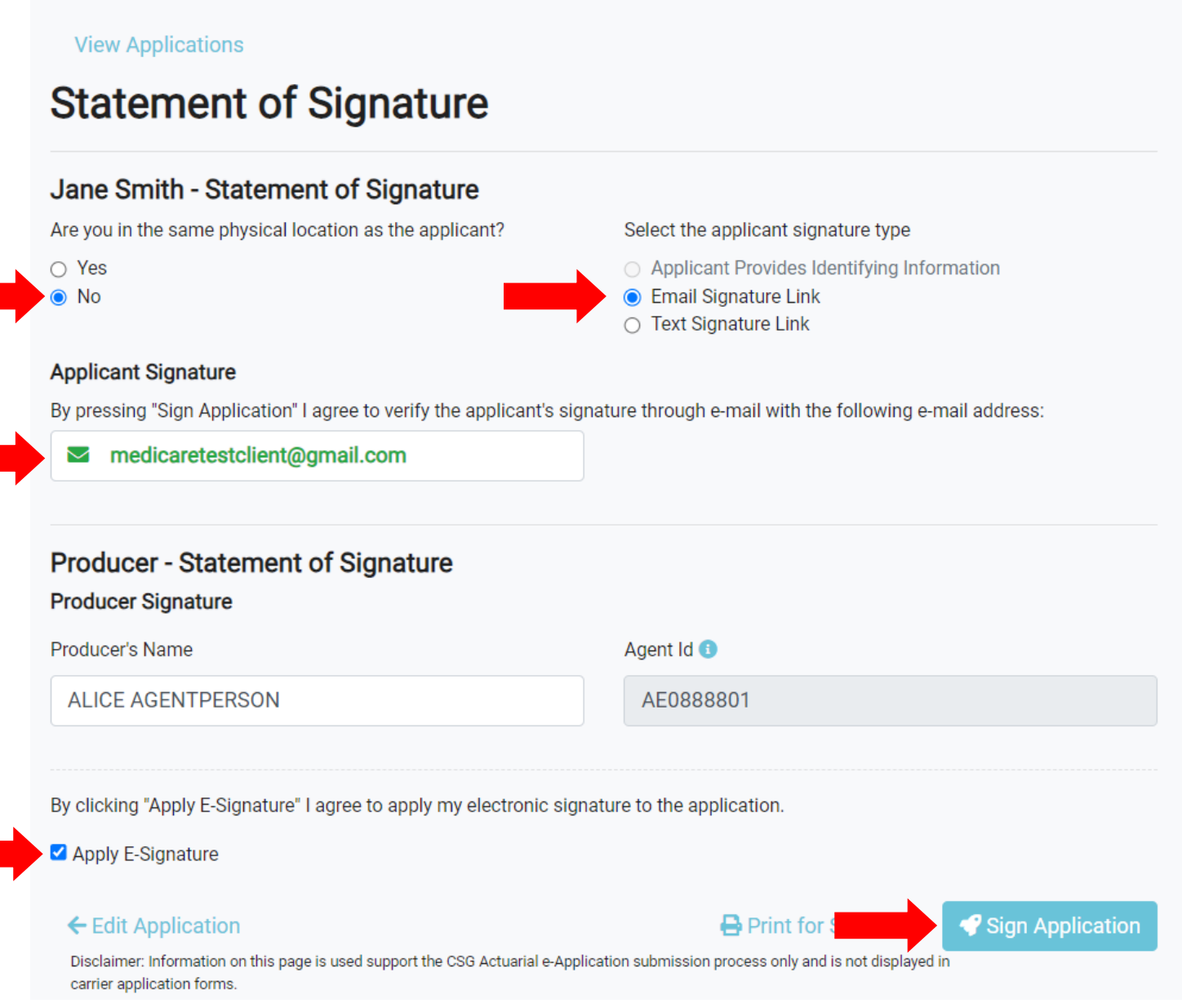

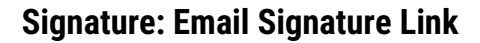

- 7. Application Pending Message will appear. View and download application documents.
- 8. Status appears as Incomplete until applicant signs.
- 9. Applicant has two hours to e-sign. If past the two-hour window, the agent can click resend signature.

**CSG** Actuarial

AN INTEGRITY COMPANY

#### **View Applications**

#### **Enrollment Application Status**

| s      | This application is now pending the applicant's ignature.                                                             |
|--------|----------------------------------------------------------------------------------------------------|
| 0<br>a | nce the applicant reviews and electronically signs, the application will be<br>utomatically submitted to the carrier. |
| Plea   | se print or save a copy of these documents for future reference:                                                      |
| E      | Outline of Coverage                                                                                                   |
| E      | Terms and Disclosures                                                                                                 |
| E<br>N | Choosing a Medigap Policy: A Guide to Health Insurance for People with<br>fedicare                                    |
| E      | Application                                                                                                    |
| E      | Payment Authorization                                                                                                 |

**View Applications** 

### **Applications**

Search for existing applications by first and last name. Edit or remove incomplete applications.

| Applicant - First Name                                       |            | Applicant - Last Name |              |               |                                          |
|--------------------------------------------------------------|------------|-----------------------|--------------|---------------|------------------------------------------|
| Q Search                                                     |            |                       |              |               |                                          |
|                                                              |            |                       |              |               | 1-15 of 77 🔉 🔉                           |
| Summary                                                      | Applicant  | Status                | Created Date | Last Modified |                                          |
| Ace Prop & Cas Ins Co<br>Medicare Supplement, TX<br>Plan - G | Jane Smith | Incomplete            | 07/09/2024   | 07/09/2024    | ✓ Edit ☑ Re-send Signature to Jane Smith |

#### Signature: Email Signature Link

10. Applicant must open email and click Verify Signature.

#### 11. Enter Verification Code and Date of Birth. Date of Birth must match date of birth on the application.

**CSG** Actuarial

AN INTEGRITY COMPANY

#### 12. Click Verify.

Stages.STAGING: ACE PROPERTY AND CASUALTY INSURANCE COMPANY Medicare Supplement E-Application Verification Required, Your Agent sent an E-Application requiring verification

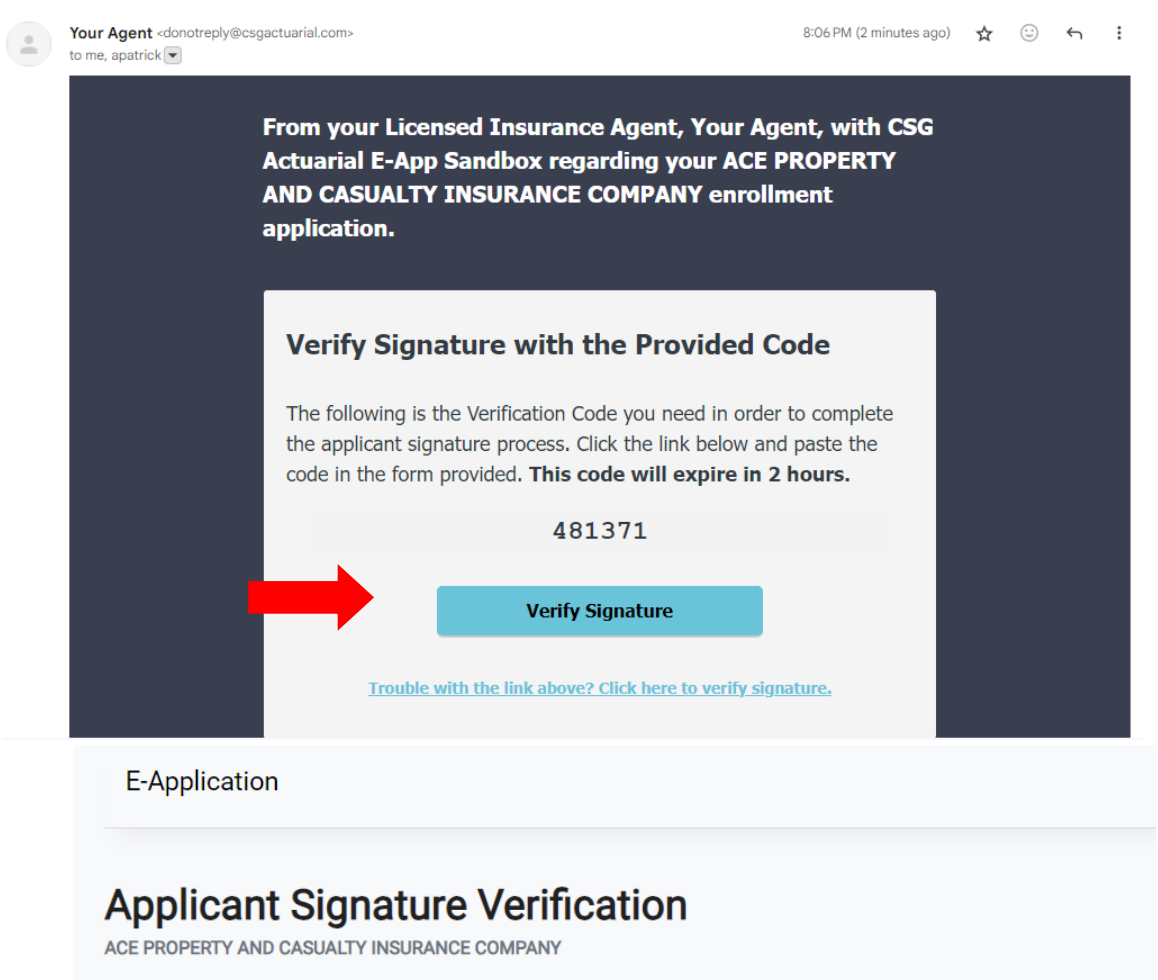

Enter the code received from the verification email you were sent, and your date of birth, to verify that you authorize the submission of an insurance application.

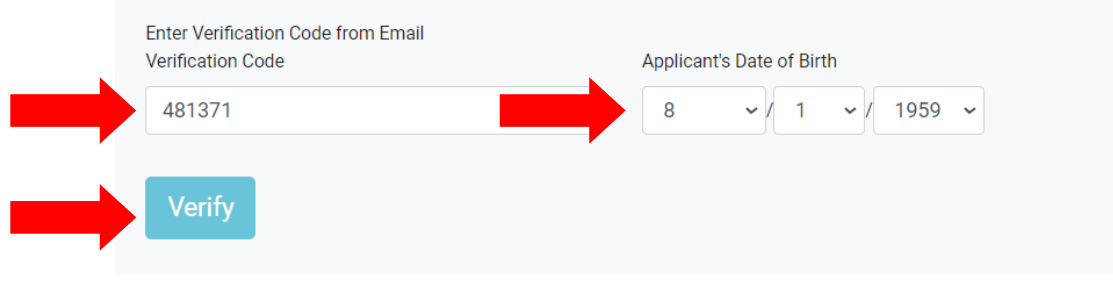

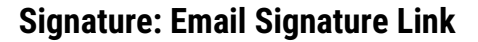

13. Applicant will read Terms and Conditions and Electronic Signature Consent, then scroll to the bottom and select **I Agree**.

**CSG** Actuarial

AN INTEGRITY COMPANY

### **E-Sign Enrollment Application**

ACE PROPERTY AND CASUALTY INSURANCE COMPANY

To begin the signature process, please read the Terms and Conditions and Electronic Signature Consent, then indicate below whether you agree to their terms.

Terms and Conditions and Electronic Signature Consent

#### CONSENT TO USE OF ELECTRONIC SIGNATURES AND RECEIPT OF DISCLOSURES EXCLUSIVELY THROUGH ELECTRONIC MEANS

Thank you for using CSG Actuarial LLC's electronic application process. You are applying for insurance coverage using electronic records, transactions and signatures. CSG Actuarial, LLC is legally required to provide you with certain disclosures and information about your insurance application ("Required Information"). If you give consent, we can deliver the Required Information to you electronically. Your consent also permits the general use of electronic records and electronic signatures in connection with your application.

This is important information. PLEASE READ THIS NOTICE CAREFULLY AND PRINT OR DOWNLOAD A COPY FOR YOUR FILES.

#### Statement of Consent

By clicking "I Agree", I confirm to you that:

- I can access and read this "Consent to Use of Electronic Signatures and Receipt of Disclosures Exclusively Through Electronic Means;" and
- I have an account with an Internet service provider, and I am able to send email or text messages and receive email or text messages with hyperlinks to Web sites and/or attached files; and
- Until or unless I notify Ace Property And Casualty Insurance Company as described above, I consent to receive all required notices and disclosures relating to my application for insurance exclusively through electronic means; and
- I also consent to the use of electronic signatures in connection with my insurance application with Ace Property And Casualty Insurance Company in place of handwritten signatures; and
- I am authorized to consent.

I Agree

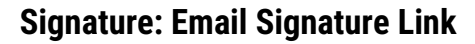

14. Applicant will open and review all forms. Once form is opened, bar turns green.

15. Once all forms have been opened, the applicant will click "I have received, read and kept a copy of the above documents."

**CSG** Actuarial

AN INTEGRITY COMPANY

- 16. Enter Zip, City & State where applicant is signing.
- 17. **Check**–I agree to apply my electronic signature to the application.
- 18. Click Sign Application.

### Applicant Statement of Signature

ACE PROPERTY AND CASUALTY INSURANCE COMPANY

#### 1. Required Documents Please open and review the following forms in their entirety and for accuracy 🛕 Documents open in a new tab. Please return to this window after viewing to continue Outline of Coverage Terms and Disclosures Choosing a Medigap Policy: A Guide to Health Insurance for People with Medicare Application Household Discount Form Payment Authorization I have received, read, and kept a copy of the above documents 2. Applicant Signature I agree to apply my electronic signature to the Application, Household Discount Form and Payment Authorization. My signature is subject to the agreement section of each form. I acknowledge that I am signing in: Zip City State 27606 North Carolina -Raleigh I agree to apply my electronic signature to the application. 3. Finalize To finish and submit your e-signature for the application, please click the button below.

Sign Application

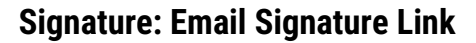

- 19. Successful submission message will appear. Applicant can view documents.
- 20. Status changes to Submitted on E-Application Dashboard.
- 21. Agent can view/download a PDF copy of the application.

### **Enrollment Application Status**

Thank you for submitting a **Medicare Supplement** application to **Ace Property And Casualty Insurance Company**.

**CSG** Actuarial

AN INTEGRITY COMPANY

Please print or save a copy of these documents for future reference:

Outline of Coverage

Terms and Disclosures

Choosing a Medigap Policy: A Guide to Health Insurance for People with Medicare

Application

Payment Authorization

### **Applications**

Search for existing applications by first and last name. Edit or remove incomplete applications.

| Applicant - First Name                                       | Applicant - | Last Name |              |               |                |
|--------------------------------------------------------------|-------------|-----------|--------------|---------------|----------------|
| <b>Q</b> Search                                              |             |           |              |               |                |
|                                                              |             |           |              |               | 1-15 of 77 🔉 » |
| Summary                                                      | Applicant   | Status    | Created Date | Last Modified |                |
| Ace Prop & Cas Ins Co<br>Medicare Supplement, TX<br>Plan - G | Jane Smith  | Submitted | 07/09/2024   | 07/09/2024    | 🖹 View PDF     |

#### Signature: Text Signature Link

- 1. Answer Yes or No to being in the same physical location.
- 2. Select Text Signature Link for applicant signature type.
- 3. Applicant's phone number automatically populates from Applicant Information Section. Agent can edit the phone number.

**CSG** Actuarial

AN INTEGRITY COMPANY

- 4. Verify Producer Name and Agent ID.
- 5. Check-Apply Signature.

| Select the applicant signature type                                                                                       |
|----------------------------------------------------------------------------------------------------|
| <ul> <li>Applicant Provides Identifying Information</li> <li>Email Signature Link</li> <li>Text Signature Link</li> </ul> |
|                                                                                                    |
| gnature through text message with the following phone number                                                              |
|                                                                                                    |
|                                                                                                    |
|                                                                                                    |
|                                                                                                    |
|                                                                                                    |
|                                                                                                    |
| Agent Id 📵                                                                                                    |
| Agent Id 1<br>AE0888801                                                                                                   |
| Agent Id 3<br>AE0888801                                                                                                   |
| Agent Id  AE0888801                                                                                                    |
|                                                                                                    |

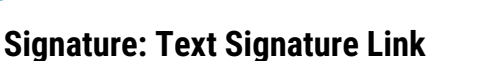

- 6. Application Pending Message will appear. View and download application documents.
- 7. Status appears as Incomplete until applicant signs.
- 8. Applicant has two hours to e-sign. If past the two-hour window, the agent can click resend signature.

**CSG** Actuarial

AN INTEGRITY COMPANY

#### **View Applications**

## **Enrollment Application Status**

| ▲ This application is now pending the applicant's signature.                                                         |  |
|----------------------------------------------------------------------------------------------------|--|
| Once the applicant reviews and electronically signs, the application will be automatically submitted to the carrier. |  |
|                                                                                                    |  |
| Please print or save a copy of these documents for future reference:                                                 |  |
| Dutline of Coverage                                                                                                  |  |
| Terms and Disclosures                                                                                                |  |
| Choosing a Medigap Policy: A Guide to Health Insurance for People with Medicare                                      |  |
| Application                                                                                                    |  |
| Payment Authorization                                                                                                |  |
|                                                                                                    |  |

**View Applications** 

 Summary
 Applicant
 Status
 Created Date
 Last Modified

 Ace Prop & Cas Ins Co
 Jane Smith
 Incomplete
 07/09/2024
 07/09/2024
 27/09/2024

 Medicare Supplement, TX
 Jane Smith
 Incomplete
 07/09/2024
 07/09/2024
 27/09/2024

 Plan - G
 G
 Incomplete
 07/09/2024
 07/09/2024
 Incomplete
 Incomplete

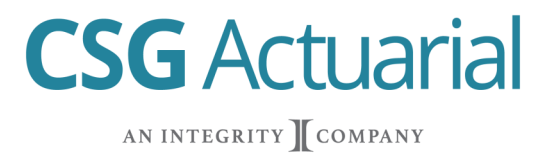

#### Signature: Text Signature Link

<

- 9. Applicant will receive text message with verification code and link.
- 10. Follow the steps outlined in email signature overview. Same screens are used.

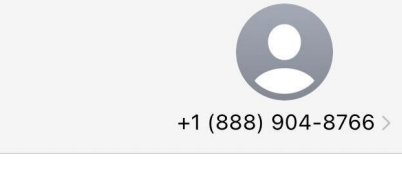

Text Message Today 8:29 PM

Open the following link and use verification code <u>231013</u> to complete your Plan G application with ACE PROPERTY AND CASUALTY INSURANCE COMPANY: <u>https://csgapistaging.appspot.com/v2/hooks/</u> <u>u/5e7e59</u>

> The sender is not in your contact list. Report Junk

#### **Application Status**

Your application dashboard will provide you with the follow application status descriptions: App Complete/Submitted; Verification Required; Guaranteed Issue; Phone Interview Required; Pending Policy Activation; Pending Bank Auth; Applicant Requests Paper Delivery; Underwriting Review; Pre-Decline or Policy Complete.

The ACE dashboard will provide you with Application status details, if needed.

| Summary                                                      | Applicant | Status                                                                            | Created Date | Last Modified |              |
|--------------------------------------------------------------|-----------|-----------------------------------------------------------------------------------|--------------|---------------|--------------|
| Ace Prop & Cas Ins Co<br>Medicare Supplement, NC<br>Plan - G |           | OB/15/2024 Policy# 2402503972                                                     |              | 08/20/2024    | 🖹 View PDF 🗪 |
| Ace Prop & Cas Ins Co<br>Medicare Supplement, TX<br>Plan - G | <b>1</b>  | <ul> <li>Applicant requests paper delivery</li> <li>Policy# 2402502536</li> </ul> | 08/05/2024   | 08/05/2024    | 🖹 View PDF 🗾 |
| Ace Prop & Cas Ins Co<br>Medicare Supplement, TX<br>Plan - G | Lunnamed  | Incomplete                                                                        | 08/05/2024   | 08/05/2024    | 🌮 Edit 🛛 🛅   |